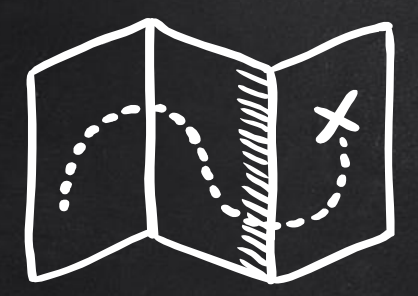

# MISSION: INTERESTS

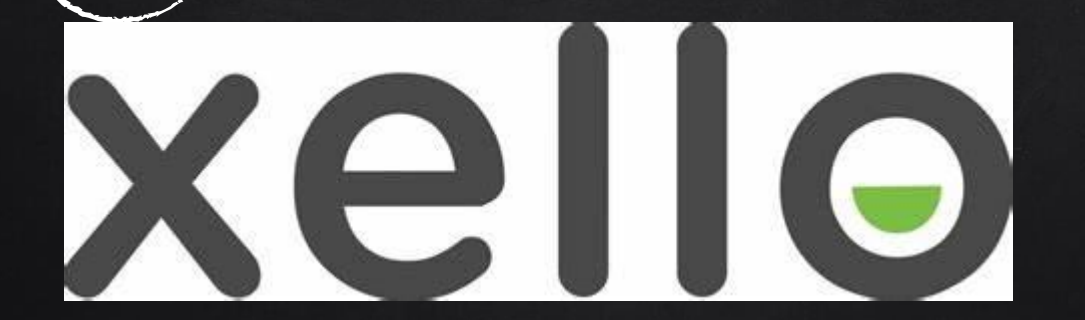

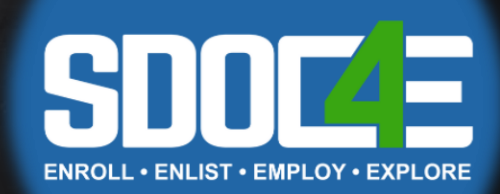

## TODAY'S LEARNING TARGET

- DEFINE INTERESTS AND UNDERSTAND HOW THE THINGS YOU LIKE CAN HELP DEFINE WHO YOU ARE
- EXPLORE THE LINK BETWEEN INTERESTS AND VARIOUS ACTIVITIES
- REFLECT ON YOUR INTERESTS AND FAVORITE THINGS

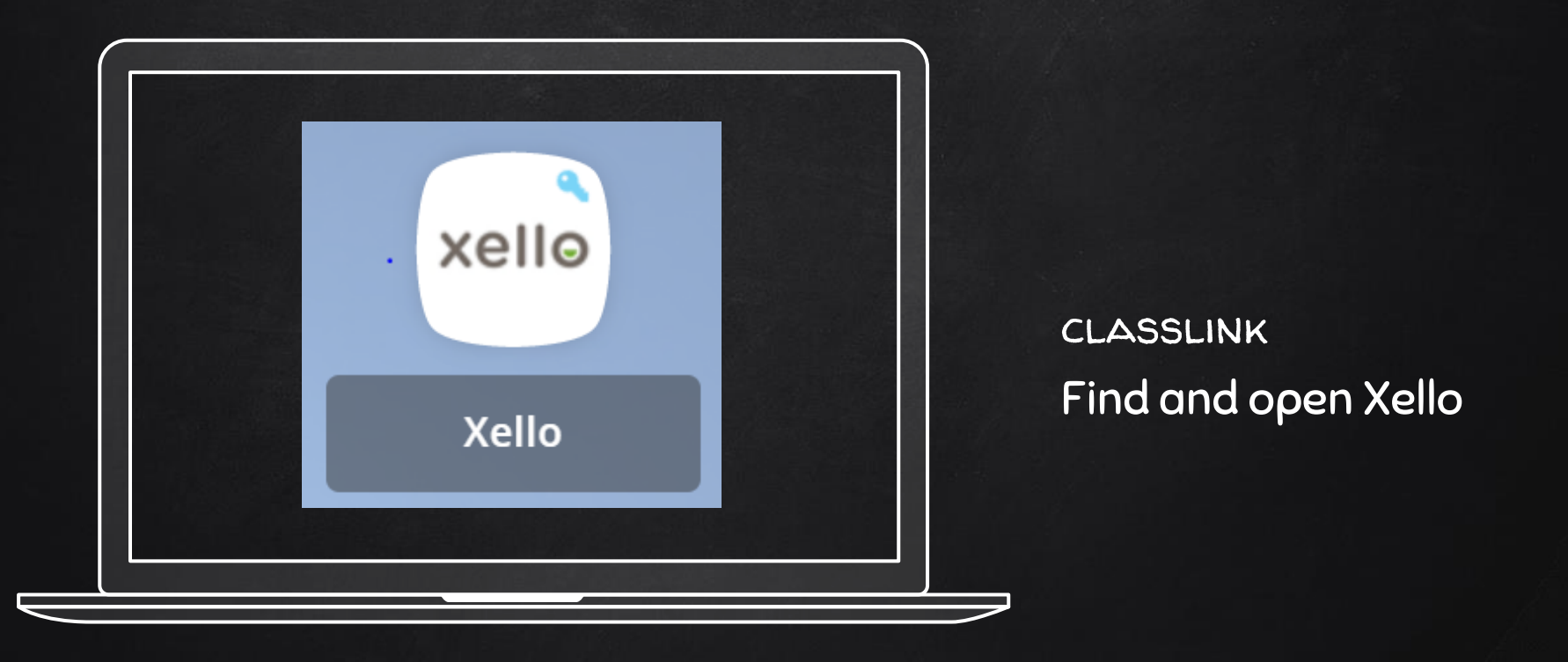

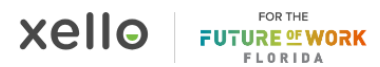

# Hey Danielle

What do you want to explore today?

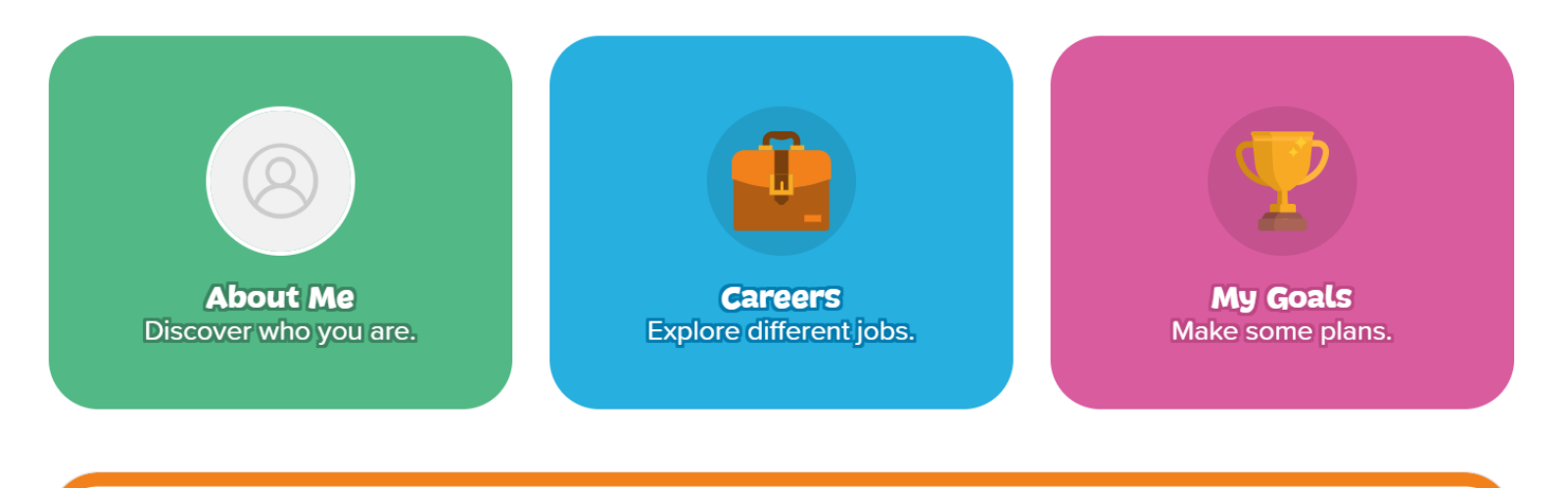

Missions

#### YOUR XELLO HOMEPAGE WILL LOOK LIKE THIS!

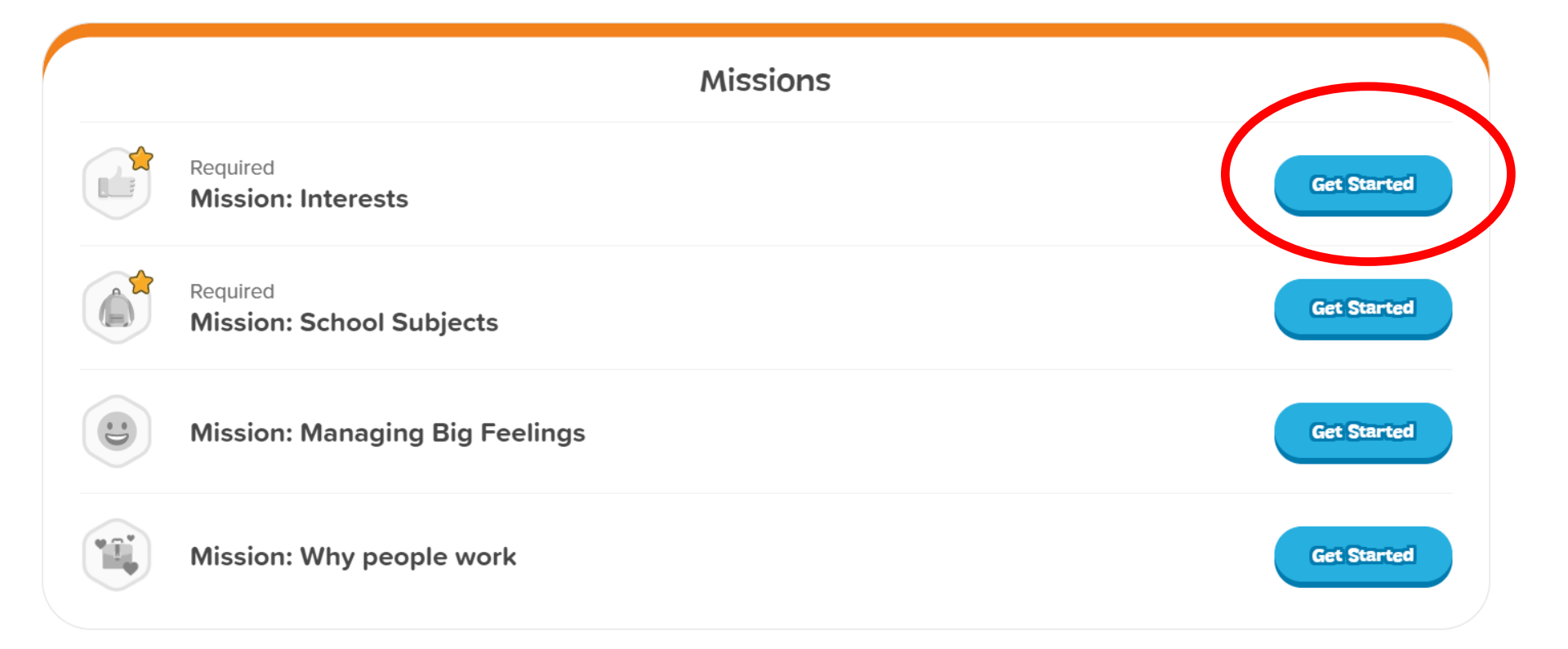

#### SCROLL DOWN UNTIL YOU SEE INTERESTS. CLICK GET STARTED!

Mission: Interests

Done

6.0

# **Rescue from Humdrum Mountain**

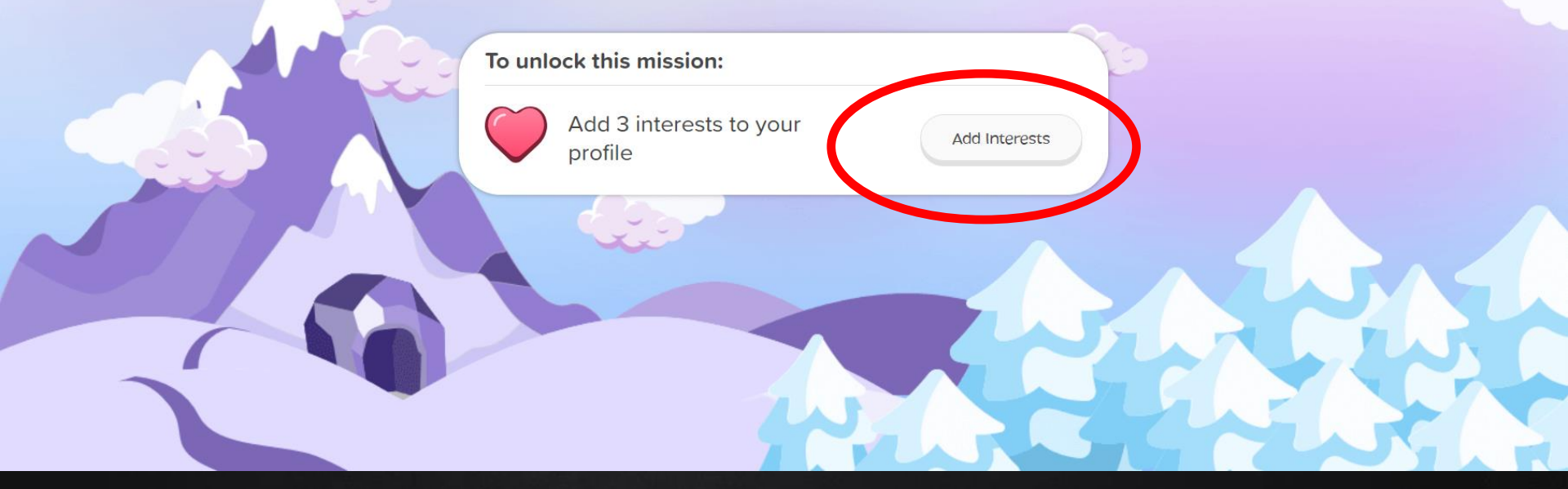

CLICK ADD INTERESTS!

6

Interests

Done

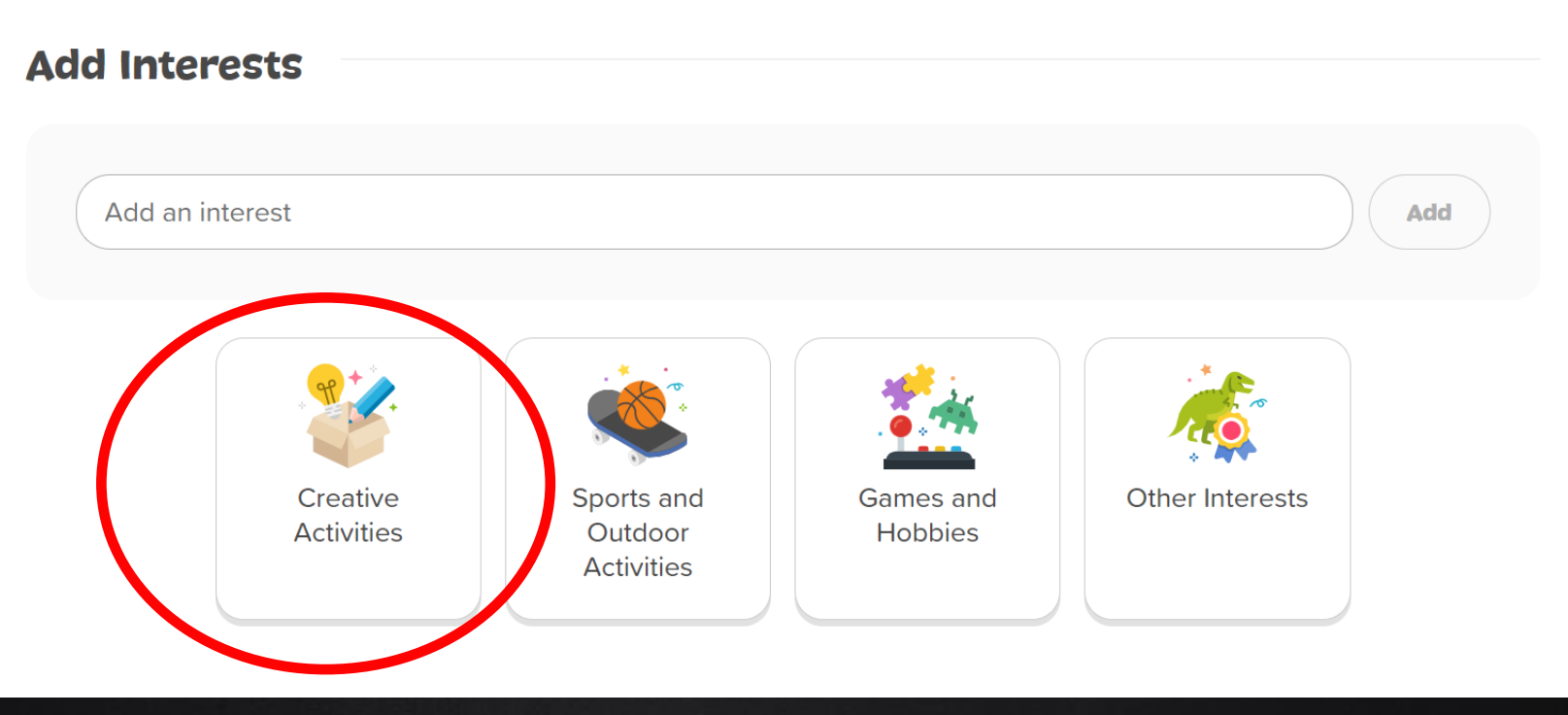

CLICK ANY CATEGORY. INTERESTS IN THAT CATEGORY WILL APPEAR BELOW!

7

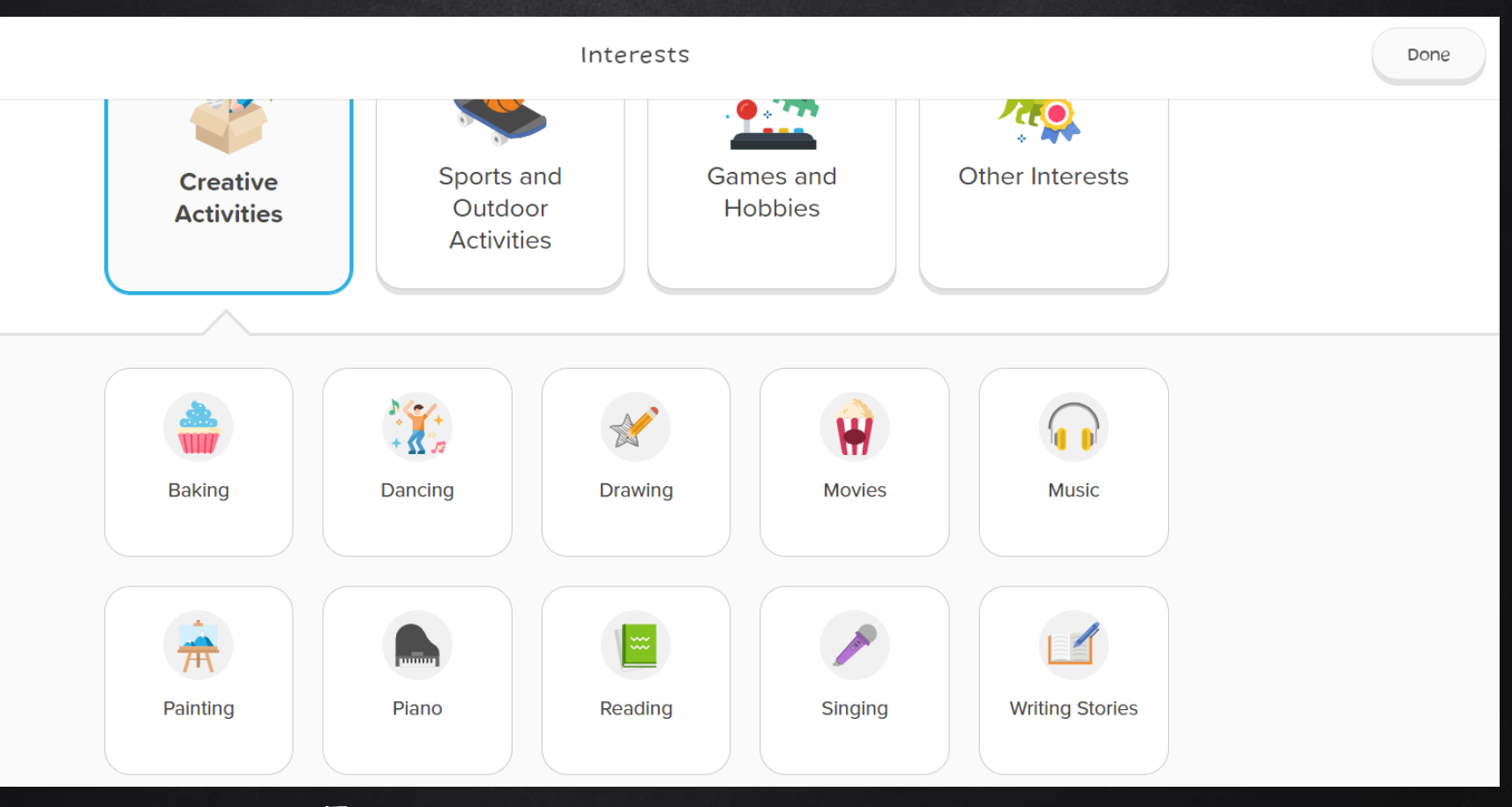

FOR EXAMPLE, HERE ARE THE INTERESTS RELATED TO CREATIVE ACTIVITIES!

#### Interests

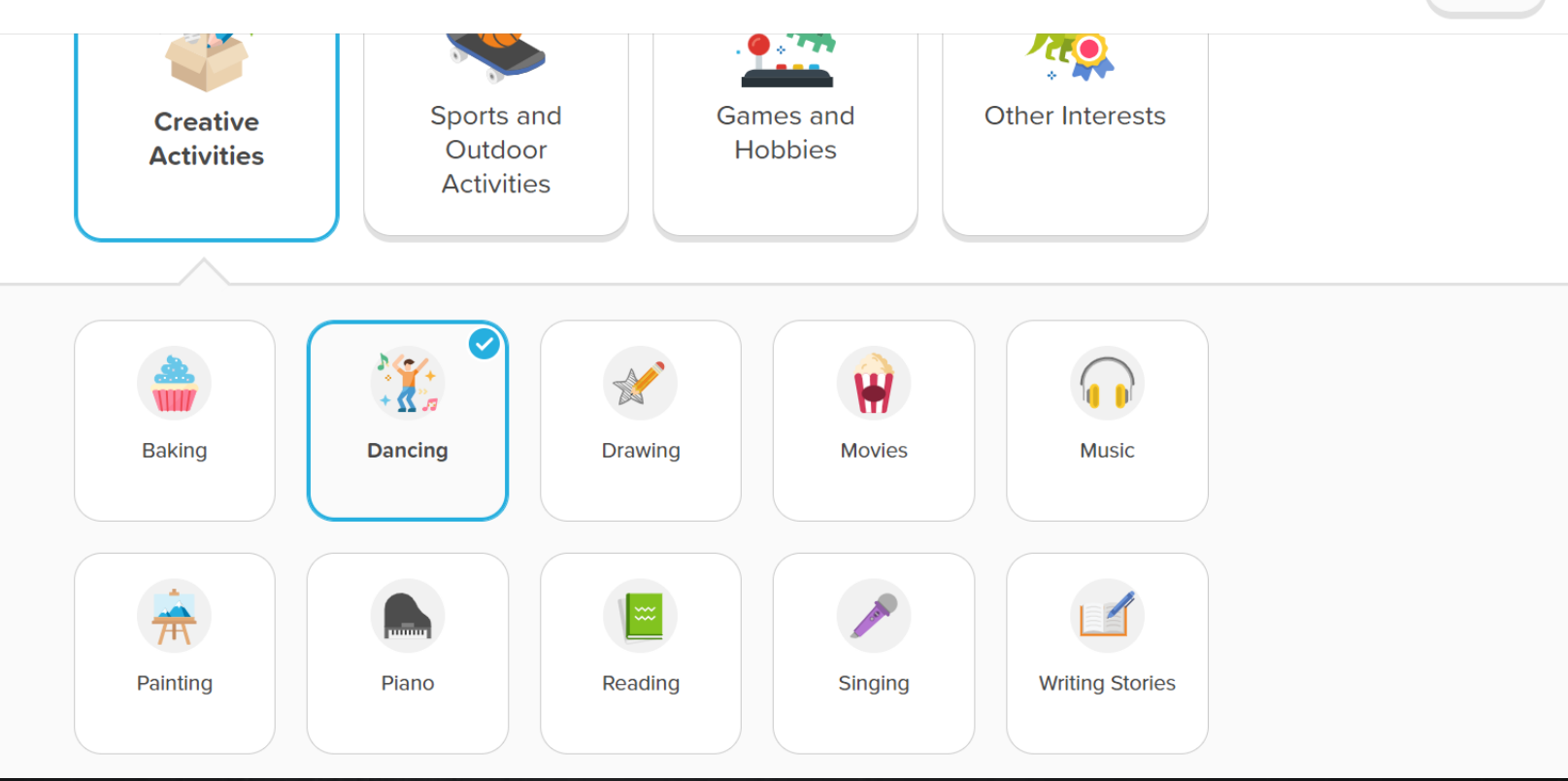

CLICK ON THE ACTIVITY YOU'D LIKE TO SAVE. YOU KNOW IT IS SAVED WHEN YOU SEE THE BLUE CHECKMARK. YOU NEED TO SAVE AT LEAST 3 INTERESTS TOTAL TO UNLOCK THE MISSION!

Done

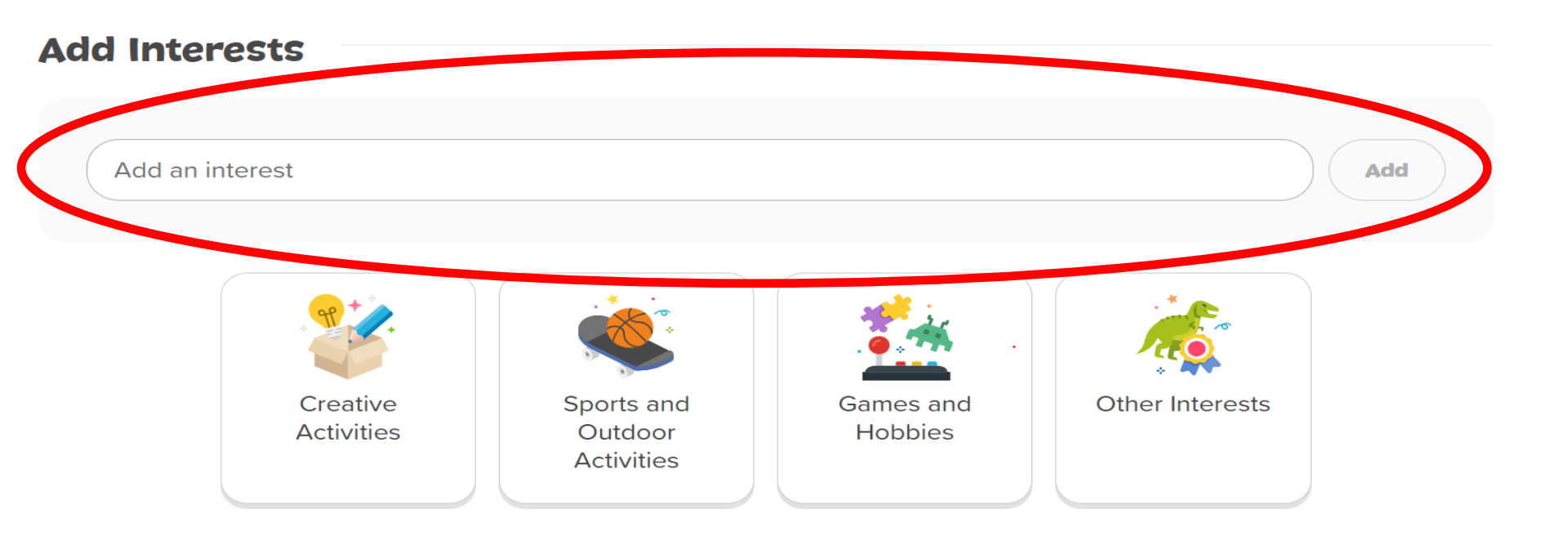

TAKE TIME TO LOOK AT INTERESTS IN EACH CATEGORY. DON'T SEE THE INTEREST YOU LIKE? YOU CAN ADD YOUR OWN! TYPE IN THE INTEREST, THEN CLICK ADD!

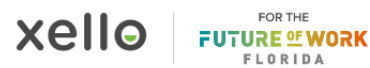

# Hey Danielle

What do you want to explore today?

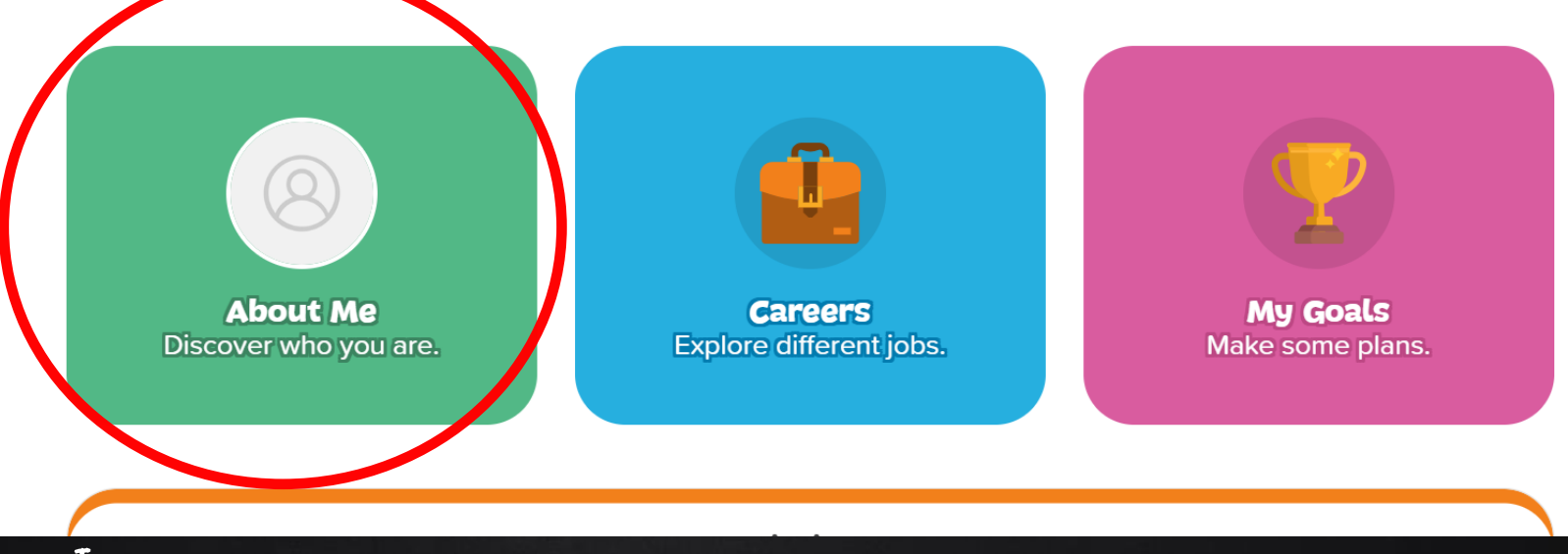

IF YOU EVER WANT TO REVISIT YOUR INTERESTS LIST, EVEN OUTSIDE OF THIS LESSON, CLICK ABOUT ME FROM THE XELLO HOMEPAGE. Mission: Interests

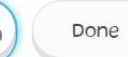

# **Rescue from Humdrum Mountain**

Find out all about interests on this important mission.

Let's gol

ONCE YOU HAVE AT LEAST 3 INTERESTS SAVED, YOU'LL BE ABLE TO OFFICIALLY START YOUR LESSON! CLICK LET'S GO! Mission: Interests

#### The Importance of Interests

Pay close attention! This video contains clues you may need later on.

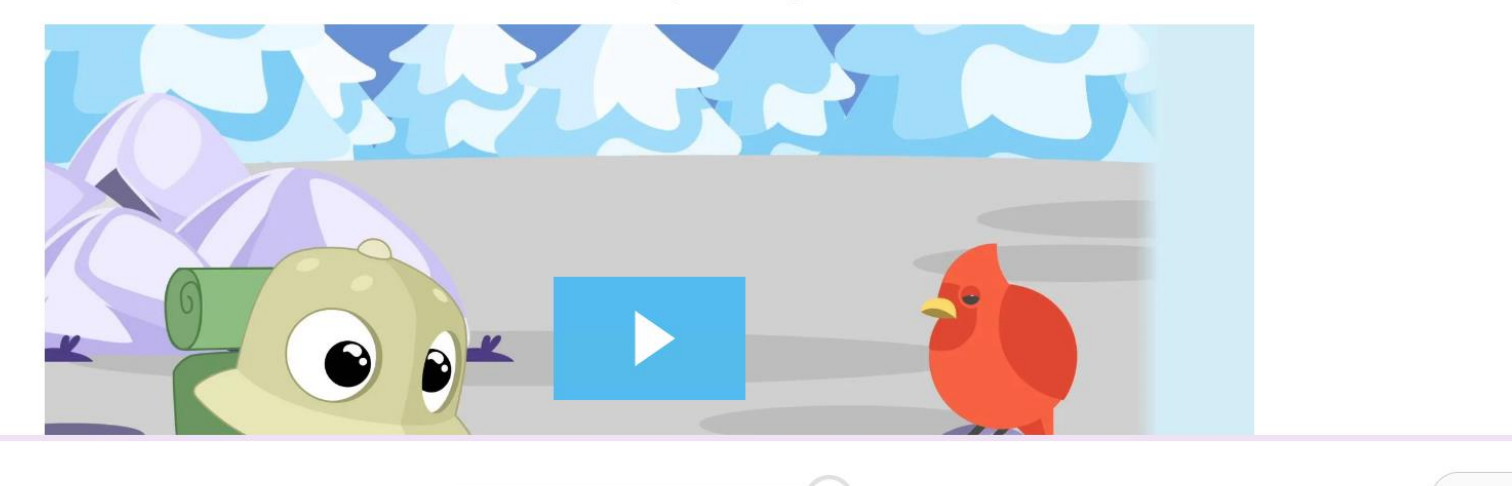

THE REST OF THE LESSON IS SELF-PACED. BE SURE TO READ AND WATCH VIDEOS CAREFULLY. YOU'LL BE ASKED ABOUT WHAT YOU LEARN AS YOU MOVE FORWARD!

Next

What do you want to explore today?

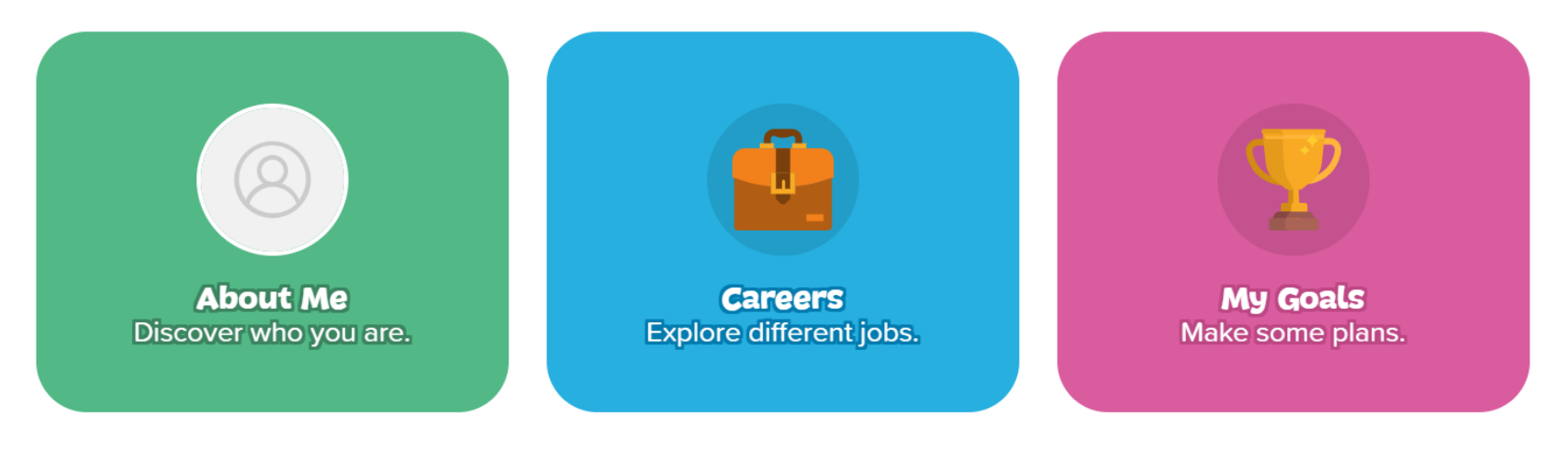

|   |                                | Missions |          |
|---|--------------------------------|----------|----------|
| C | Required<br>Mission: Interests |          | Complete |

YOU KNOW YOU'VE COMPLETED THE ENTIRE LESSON SUCCESSFULLY WHEN YOU SEE THE GREEN CHECKMARK ON YOUR HOMEPAGE.

# LESSON CLOSURE

- · SHARE YOUR TOP 3 INTERESTS!
- WHAT IS 1 INTEREST YOU WOULD LIKE TO HAVE FOR THE REST OF YOUR LIFE?
- CAN YOU SHARE HOW YOU DISCOVERED YOUR #1 INTEREST?

# VIEW STUDENT INPUT

 TEACHERS - WANT TO SEE WHAT YOUR STUDENTS WROTE? USE THESE DIRECTIONS!

| xello     | Search for students, groups, and more |                                                                      |                 |               | Danielle Malfara EDU<br>Osceola County School                       |  |
|-----------|---------------------------------------|----------------------------------------------------------------------|-----------------|---------------|---------------------------------------------------------------------|--|
| STUDENTS  |                                       | Dashboard                                                            |                 |               | 🛱 What's new                                                        |  |
| FAMILIES  |                                       | Xello Academy           Learn to use and implement Xello like a pro. |                 | Explore       | Quick links                                                         |  |
| EDUCATORS |                                       |                                                                      |                 |               | Assign students<br>My groups                                        |  |
| FEATURES  | ~                                     | Student usage                                                        | Show usage over | Last 7 days 🗸 | Add assignments                                                     |  |
| REPORTS   | ~                                     | Logins                                                               |                 |               | Demo student account<br>View Xello as a student at any grade level. |  |
| SETTINGS  |                                       | 74                                                                   |                 |               | Select a school                                                     |  |

## FROM YOUR XELLO HOMEPAGE, CLICK STUDENTS!

| xello                   | Search for students, groups, and more                         | Q                             | Osceola County School        |  |
|-------------------------|---------------------------------------------------------------|-------------------------------|------------------------------|--|
| STUDENTS                | Dashboard                                                     |                               | 🛱 What's new                 |  |
| Student list            | Xello Academy<br>Learn to use and implement Xello like a pro. | Explore                       | Quick links                  |  |
| Student groups FAMILIES |                                                               |                               | My groups<br>Add assignments |  |
| EDUCATORS               | Student usage                                                 | Show usage over Last 7 days 🗸 | Demo student account         |  |
|                         | 74                                                            |                               | Select a school              |  |

#### CLICK STUDENT LIST!

| xello 🤇        | Search for students, groups, and more |                |                    | Q            | Danielle Malfara EDU<br>Osceola County School |                        |
|----------------|---------------------------------------|----------------|--------------------|--------------|-----------------------------------------------|------------------------|
| STUDENTS       | Student list                          |                |                    |              | Add student                                   |                        |
| Student list   | Selected (0)                          | Add to group 🗸 | Assign to educator | Send message | Change account status $\checkmark$            | Data options V Filters |
| Student groups | Name                                  |                | Student            | D G          | rade School                                   |                        |

## SEARCH FOR STUDENTS OR LOOK FROM THE LIST. (YOU CAN ALSO CLICK STUDENT GROUPS IF YOU'VE CREATED A GROUP FROM YOUR STUDENT ROSTER.)

| xello 🤇        | Search for students, groups, and more |                |                    | Q            | Danielle Malfara EDU<br>Osceola County School |                        |
|----------------|---------------------------------------|----------------|--------------------|--------------|-----------------------------------------------|------------------------|
| STUDENTS       | Student list                          |                |                    |              | Add student                                   |                        |
| Student list   | Selected (0)                          | Add to group 🗸 | Assign to educator | Send message | Change account status $\checkmark$            | Data options V Filters |
| Student groups | Name                                  |                | Student            | D G          | rade School                                   |                        |

## SEARCH FOR STUDENTS OR LOOK FROM THE LIST. (YOU CAN ALSO CLICK STUDENT GROUPS IF YOU'VE CREATED A GROUP FROM YOUR STUDENT ROSTER.)

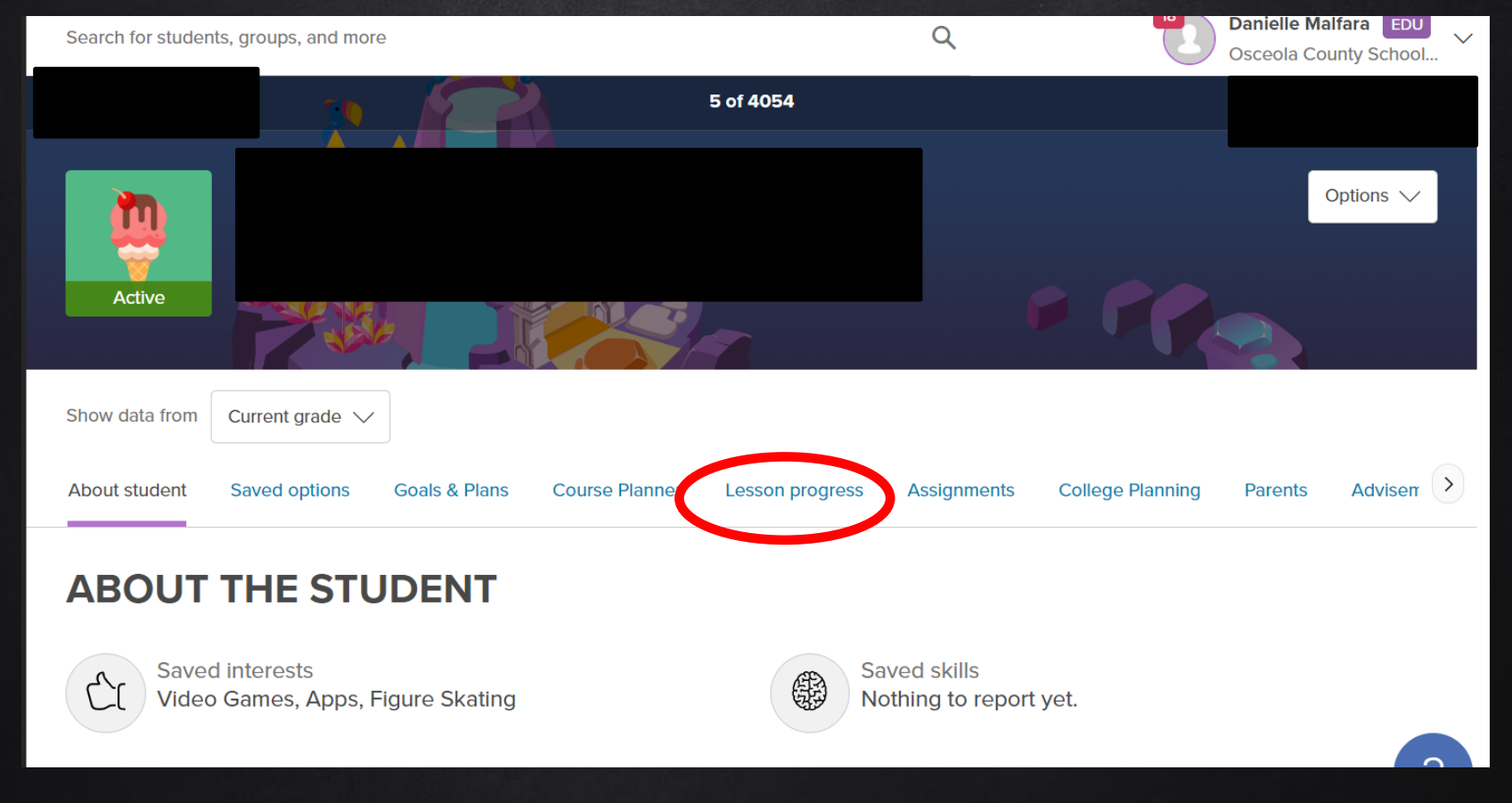

CLICK LESSON PROGRESS. YOU'LL BE ABLE TO SEE LESSON RESPONSES FOR EACH LESSON STUDENTS HAVE COMPLETED.